## Set-up for emailing advisees in Self-Service

- Right click on the Windows icon (furthest left on bottom bar; it looks like a window  $\odot$  ).
- Select Settings
- Select Apps:

| Settings         |                                                               |         |                                                   | _ |  | × |
|------------------|---------------------------------------------------------------|---------|---------------------------------------------------|---|--|---|
| Windows Settings |                                                               |         |                                                   |   |  |   |
|                  | Find a setting                                                |         | م                                                 |   |  |   |
| 旦                | System<br>Display, sound, notifications,<br>power             |         | Devices<br>Bluetooth, printers, mouse             |   |  |   |
|                  | <b>Phone</b><br>Link your Android, iPhone                     |         | Network & Internet<br>Wi-Fi, airplane mode, VPN   |   |  |   |
| <u> </u>         | Personalization<br>Background, lock screen, colors            |         | Apps<br>Uninstall, defaults, optional<br>features |   |  |   |
| 8                | Accounts<br>Your accounts, email, sync,<br>work, other people | 色<br>A字 | Time & Language<br>Speech, region, date           |   |  |   |

## • Select Default Apps:

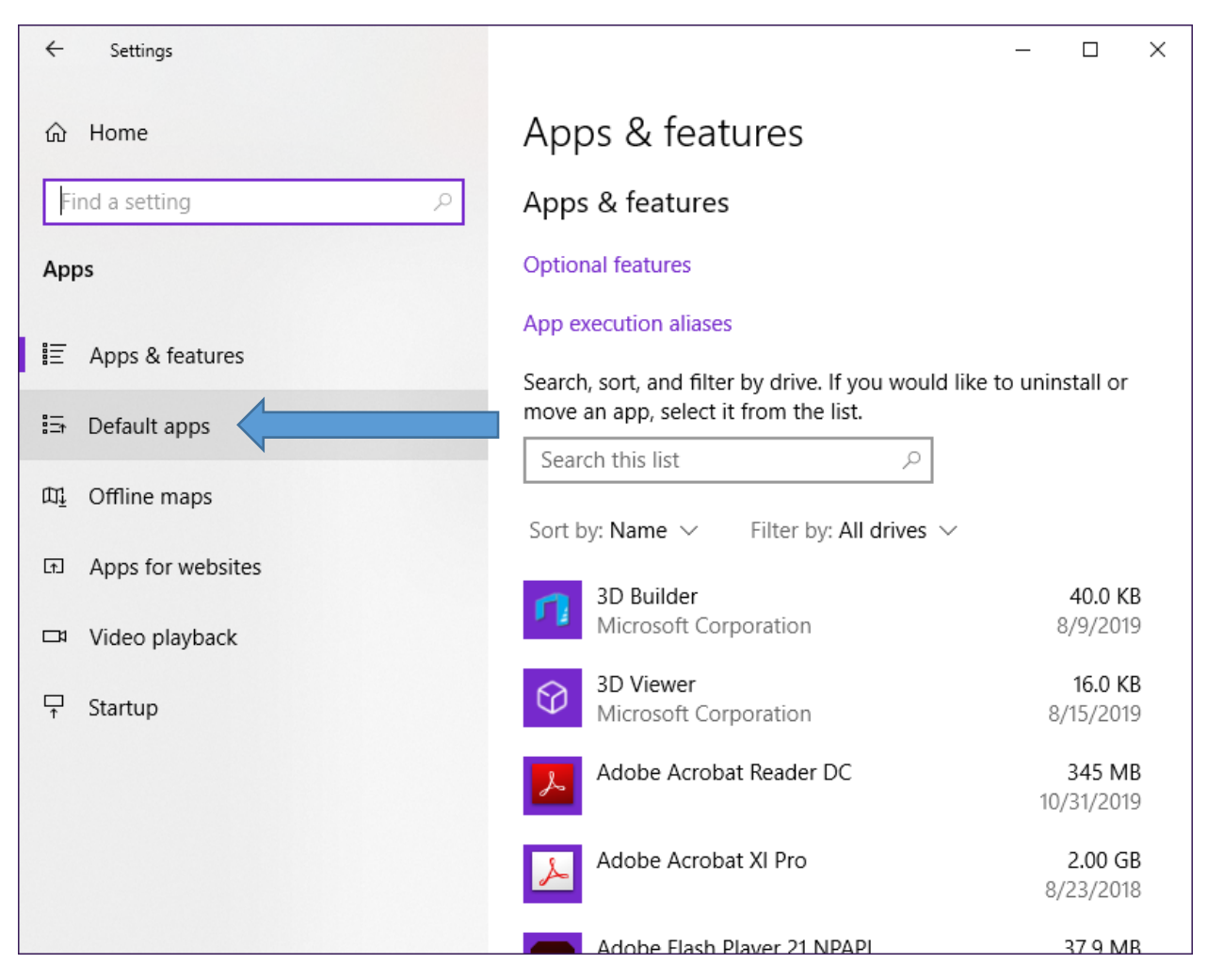

• Select Outlook as your default email

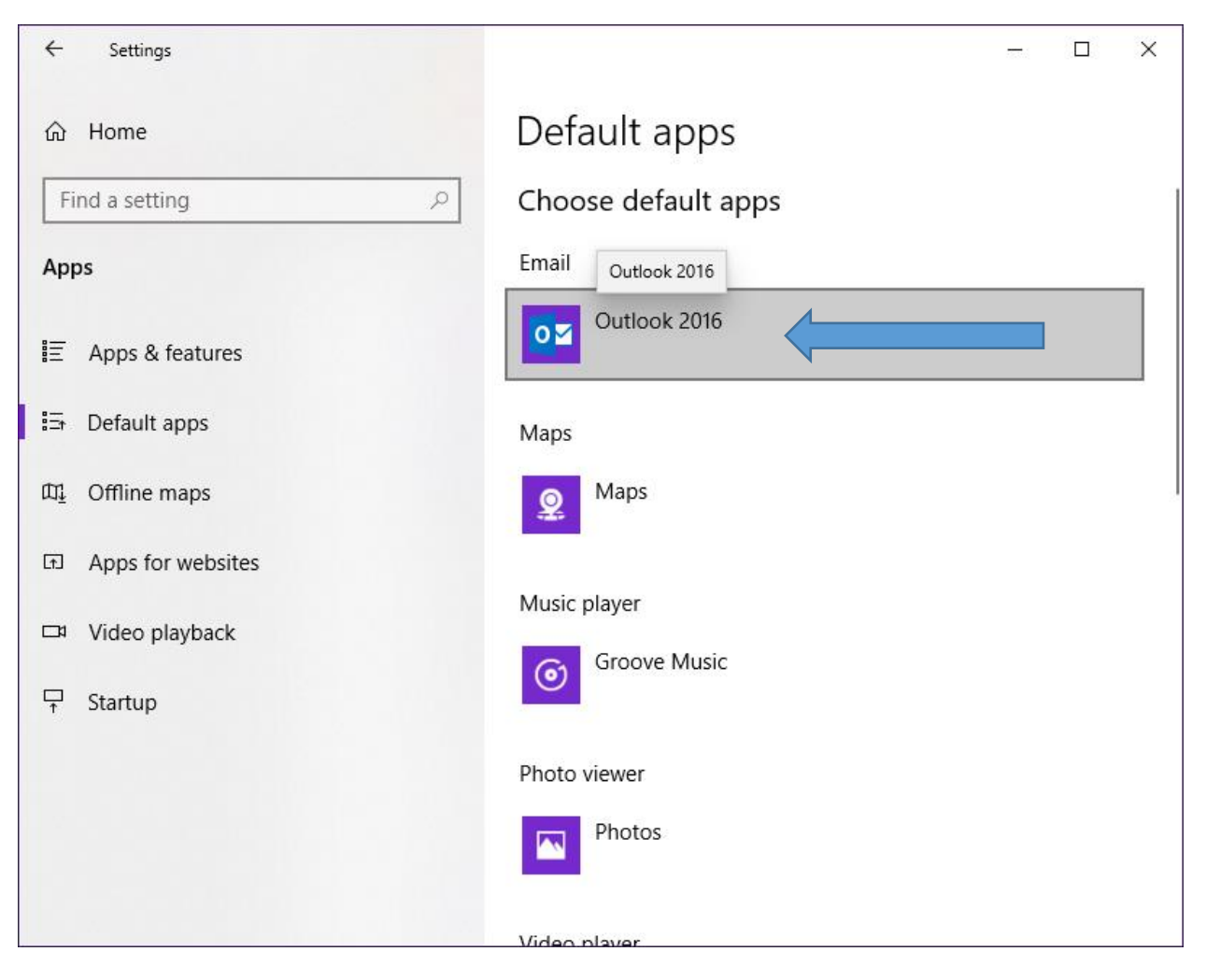